# VPN Inline Posture met iPEP ISE en ASA

## Inhoud

Inleiding Voorwaarden Vereisten Gebruikte componenten **Conventies** Achtergrondinformatie **Basisstroom** Topologie **ASA-configuratie ISE-configuratie** iPEP-configuratie Configuratie van verificatie en opslag Configuratie van beveiligingsprofielen Configuratie van autorisatie Resultaat Gerelateerde informatie

## Inleiding

Dit document bevat informatie over het instellen van inline-poster met een adaptieve security applicatie (ASA) en een Identity Services Engine (ISE).

## Voorwaarden

### **Vereisten**

Er zijn geen specifieke vereisten van toepassing op dit document.

#### Gebruikte componenten

De informatie in dit document is gebaseerd op versie 8.2(4) voor de ASA en versie 1.1.0.665 voor de ISE.

### **Conventies**

Raadpleeg de Cisco Technical Tips Convention voor meer informatie over documentconventies.

## **Achtergrondinformatie**

ISE biedt veel AAA-services (polijsten, profileren, verificatie, enzovoort). Sommige netwerkapparaten (NAD) ondersteunen Radius Change of Authorization (CoA), die het autorisatieprofiel van een eindapparaat dynamisch kan veranderen op basis van zijn Posture of Profiling resultaat. Andere NAD's zoals de ASA ondersteunen deze optie nog niet. Dit betekent dat een ISE die in Inline Posture EnHandhaving Mode (iPEP) actief is nodig is om het beleid voor netwerktoegang van een eindapparaat dynamisch te wijzigen.

Het basisconcept is dat al het gebruikersverkeer via de iPEP zal gaan, waarbij het knooppunt ook fungeert als een RADIUS-proxy.

## **Basisstroom**

- 1. VPN-gebruiker logt in.
- 2. ASA stuurt het verzoek naar het iPEP-knooppunt (ISE).
- 3. iPEP schrijft het verzoek opnieuw (door de eigenschappen van Cisco AV-PAIR toe te voegen om aan te geven dat dit een iPEP-verificatie is) en stuurt het verzoek naar het ISE Policy Node (PDP).
- 4. Het VOB antwoordt op het iPEP, dat aan het NAD zal worden toegezonden.
- 5. Als de gebruiker echt is bevonden, DIENT DE NAD een accounting-start aanvraag te verzenden (zie CSCtz84826). Dit zal het begin van de sessie op de iPEP starten. In deze fase wordt de gebruiker opnieuw georiënteerd op posterijen. Daarnaast moet u tijdelijke accounting-update voor tunnels mogelijk maken die vanaf het WEBVPN Portal is gemaakt, omdat ISE verwacht dat het attribuut framed-ip-adres in de Straal accounting is. Wanneer u echter een verbinding maakt met het portal, is het VPN IP-adres van de client nog niet bekend omdat de tunnel niet is aangelegd. Dit zal ervoor zorgen dat de ASA tijdelijke updates zal sturen, zoals wanneer de tunnel zal worden ingericht.
- 6. De gebruiker gaat de beoordeling van de positie door en op basis van de resultaten zal de PDP de sessie met CoA op de iPEP bijwerken.

Dit screenshot illustreert dit proces:

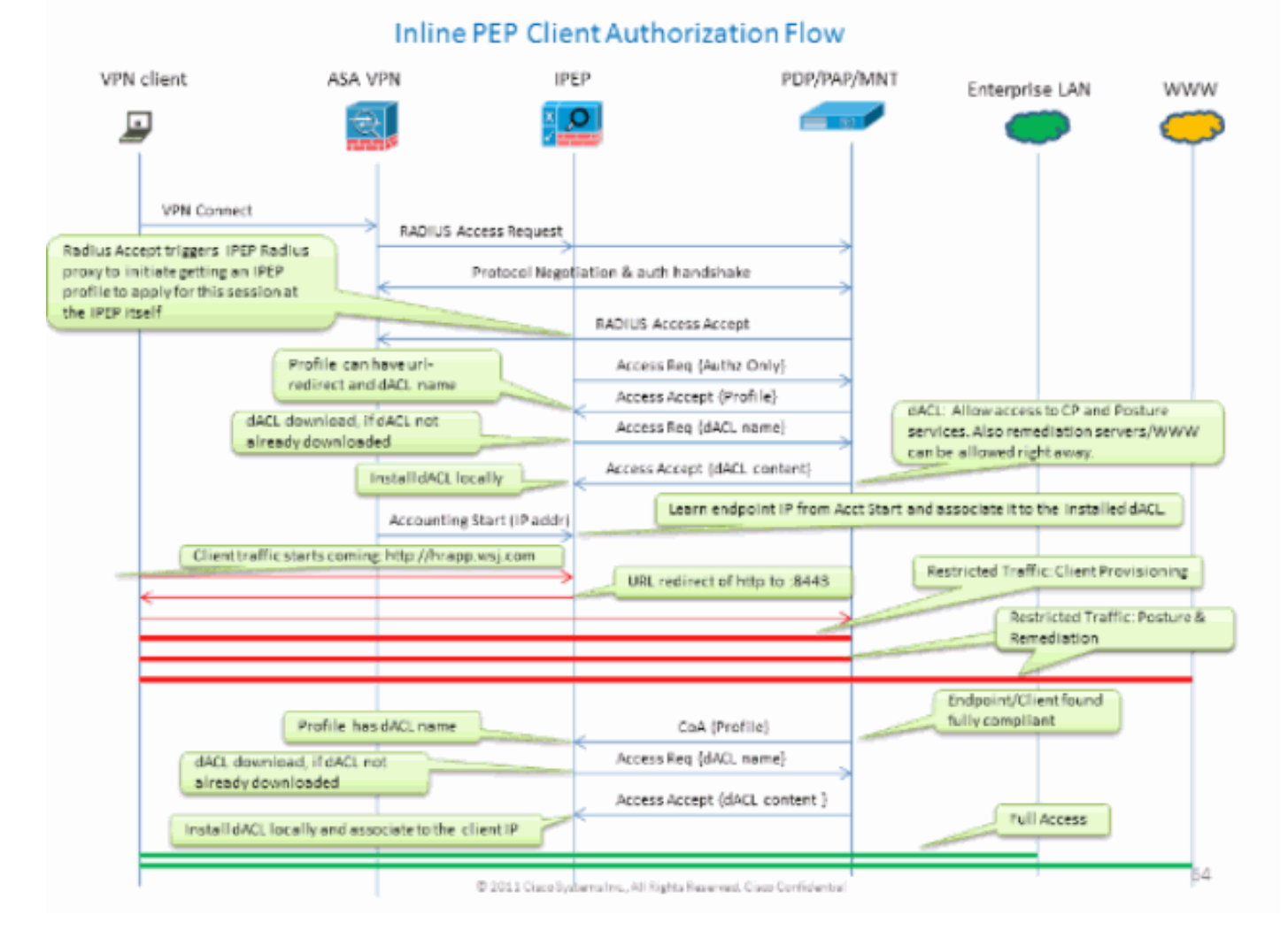

### **Topologie**

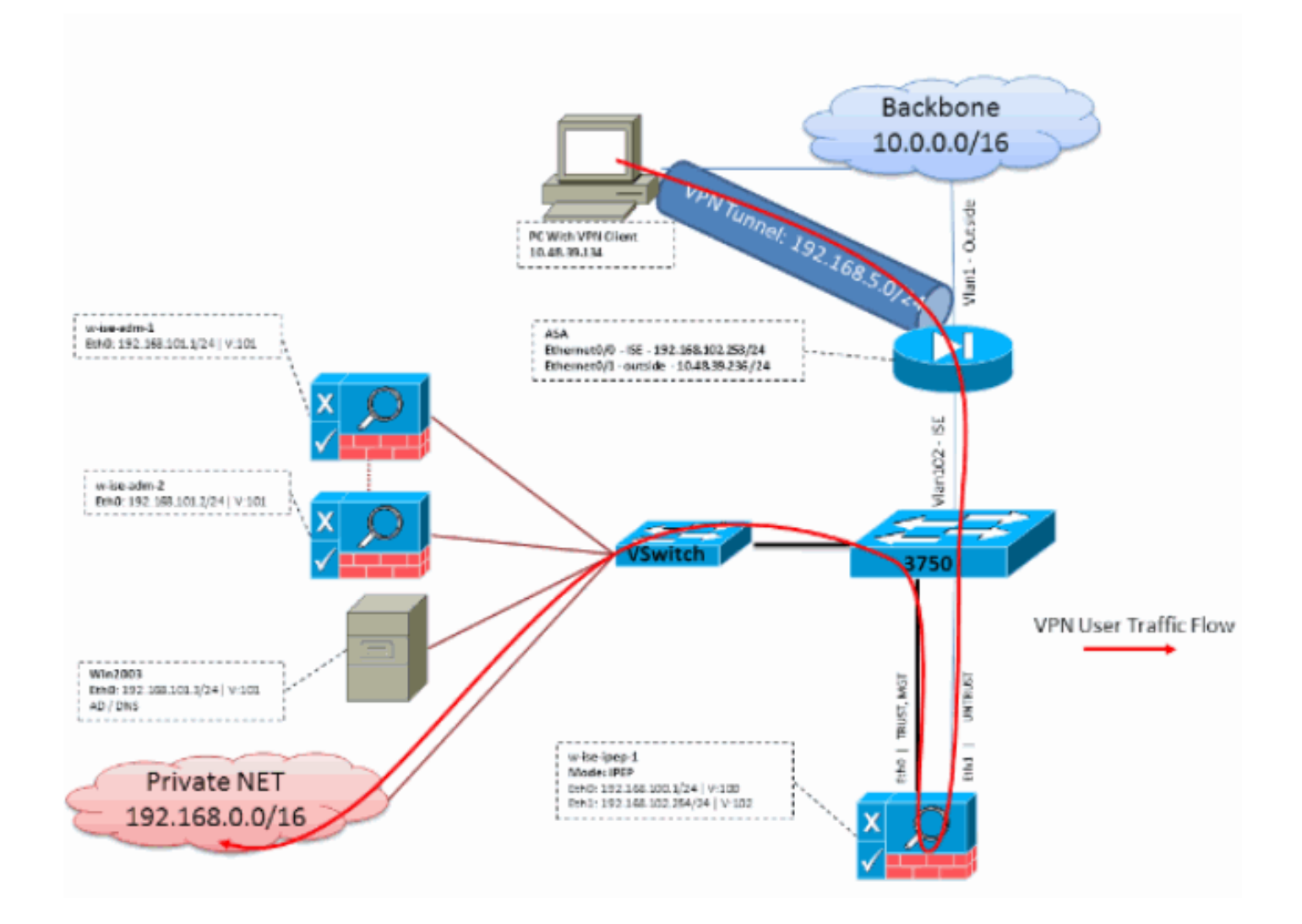

### **ASA-configuratie**

ASA Configuration is een eenvoudige IPSEC Remote VPN:

```
!
interface Ethernet0/0
nameif ISE
security-level 50
ip address 192.168.102.253 255.255.255.0
!
interface Ethernet0/1
nameif outside
security-level 0
ip address 10.48.39.236 255.255.255.0
!
access-list split extended permit ip 192.168.0.0 255.255.0.0 any
!
aaa-server ISE protocol radius
interim-accounting-update
!--- Mandatory if tunnel established from WEBVPN Portal aaa-server ISE (ISE) host
192.168.102.254 !--- this is the iPEP IP key cisco crypto ipsec transform-set TS1 esp-aes esp-
sha-hmac crypto ipsec security-association lifetime seconds 28800 crypto ipsec security-
association lifetime kilobytes 4608000 crypto dynamic-map DMAP1 10 set transform-set TS1 crypto
dynamic-map DMAP1 10 set reverse-route crypto map CM1 10 ipsec-isakmp dynamic DMAP1 crypto map
CM1 interface outside crypto isakmp enable outside crypto isakmp policy 1 authentication pre-
share encryption aes hash sha group 2 lifetime 86400 ! ip local pool VPN 192.168.5.1-
```

192.168.5.100 ! group-policy DfltGrpPolicy attributes dns-server value 192.168.101.3 !--- The VPN User needs to be able to resolve the CN from the !--- ISE HTTPS Certificate (which is sent in the radius response) vpn-tunnel-protocol IPSec svc webvpn split-tunnel-policy tunnelspecified split-tunnel-network-list value split address-pools value VPN ! tunnel-group cisco general-attributes address-pool VPN authentication-server-group ISE accounting-server-group ISE !--- Does not work without this (see introduction) ! tunnel-group cisco ipsec-attributes pre-shared-key cisco ! route outside 0.0.0.0 0.0.0.0 10.48.39.5 1 route ISE 192.168.0.0 255.255.0.0 192.168.102.254 1 !--- You need to make sure the traffic to the local subnets !--- are going through the inline ISE !

## **ISE-configuratie**

### iPEP-configuratie

Het eerste wat je moet doen is een ISE toevoegen als iPEP knooppunt. U vindt hier meer informatie over het proces:

http://www.cisco.com/en/US/docs/security/ise/1.1/user\_guide/ise\_ipep\_deploy.html#wp1110248.

Dit is eigenlijk wat u in de verschillende tabbladen moet configureren (er worden screenshots gegeven in deze paragraaf):

- Het configureren van onvertrouwde IP- en Global IP-instellingen (in dit geval is onbetrouwbare IP 192.168.102.254).
- De implementatie wordt routinematig uitgevoerd.
- Plaats een statisch filter zodat de ASA door het iPEP vakje kan gaan (anders wordt de verbinding naar/van de ISE via iPEP verbroken).
- Configureer de Policy ISE als Radius server en de ASA als RADIUS-client.
- Voeg een route aan het Subnet van VPN toe die aan de ASA wijst.
- Stel de ISE van de bewaking in als de Logging Host (poort 20514); in dit geval volgt ook de ISE het beleid).

#### Belangrijke eisen voor configuratie van het certificaat:

Zorg er voordat u probeert een iPEP-knooppunt te registreren voor dat aan de volgende vereisten voor uitgebreid certificaat is voldaan. Als de certificaten niet goed zijn geconfigureerd op de iPEPen de Admin-knooppunten, wordt het registratieproces voltooid. U verliest echter de toegang tot de beheerder van het iPEP-knooppunt. De volgende details zijn geëxtrapoleerd uit de ISE 1.1.x iPEP-implementatiegids:

De aanwezigheid van bepaalde combinaties van eigenschappen in de plaatselijke certificaten van de Administratie- en Inline Posture-knooppunten kan wederzijdse authenticatie verhinderen.

De eigenschappen zijn:

- Extended Key Application (EKU) serververificatie
- Extended Key Gebruik (EKU) Clientverificatie
- NetFlow Type-SSL serververificatie
- NetFlow Type-SSL clientverificatie

Voor het toedieningscertificaat is één van de volgende combinaties vereist:

• Beide eigenschappen van EKU moeten worden uitgeschakeld, indien beide eigenschappen van EKU in het certificaat van inline Posture worden uitgeschakeld, of als beide

eigenschappen van EKU moeten worden ingeschakeld, als de servereigenschap is ingeschakeld in het certificaat van inline Posture.

• Zowel de eigenschappen van het type Netscape wilden worden uitgeschakeld, als beide moeten worden ingeschakeld.

Voor het Inline Posture-certificaat is één van de volgende combinaties vereist:

- Zowel de EKU eigenschappen moeten worden uitgeschakeld, als beide moeten worden ingeschakeld of de servereigenschap alleen moet worden ingeschakeld.
- Zowel de eigenschappen van het Type Netscape Cert moeten worden uitgeschakeld, als beide moeten worden ingeschakeld of de servereigenschap alleen moet worden ingeschakeld.
- Wanneer zelfondertekende lokale certificaten op de knooppunten van de administratie en van de Inline Posture worden gebruikt, moet u het zelf ondertekende certificaat van het knooppunt van de Administratie in de vertrouwenslijst van het knooppunt van de Inline Posture installeren. Als u zowel de primaire als de secundaire knooppunten van het Toezicht in uw plaatsing hebt, moet u het zelf-ondertekende certificaat van beide knopen van het Toezicht in de vertrouwenslijst van het Online Posture knooppunt installeren.
- Wanneer CA-ondertekende lokale certificaten worden gebruikt op de knooppunten voor de administratie en inline Posture, dient wederzijdse authenticatie correct te werken. In dit geval is het certificaat van de ondertekenende CA voor registratie op het beheerknooppunt geïnstalleerd en wordt dit certificaat gekopieerd naar het knooppunt Inline Posture.
- Als CA-uitgegeven toetsen worden gebruikt om communicatie tussen de knooppunten voor de administratie en inline Posture te beveiligen, voordat u het inline Posture-knooppunt registreert, moet u de openbare sleutel (CA-certificaat) van het beheerknooppunt aan de CAcertificaatlijst van het inline Posture-knooppunt toevoegen.

#### **Basisconfiguratie:**

| Deployment Nodes List > whise tipep 1                                      |                           |        |               |                                                                      |                                      |         |          |
|----------------------------------------------------------------------------|---------------------------|--------|---------------|----------------------------------------------------------------------|--------------------------------------|---------|----------|
| Edit Node                                                                  |                           |        |               |                                                                      |                                      |         |          |
| General Settings Basic Information                                         | Deployment Modes          | Fiters | Radius Config | Managed Subnets                                                      | Static Routes                        | Logging | Failover |
| * Configuration changes in this tab w                                      | vill result in node reb   | oot.   |               |                                                                      |                                      |         |          |
| Basic Information                                                          |                           |        |               |                                                                      |                                      |         |          |
| Host Name w-ise-ipep-1                                                     |                           |        | Domain Name   | wlaaan.com                                                           |                                      |         |          |
| Time Sync Server                                                           |                           |        | DNS Server    |                                                                      |                                      |         |          |
| Primary 192.168.109.6<br>Secondary<br>Tertiary                             |                           |        |               | * Primary 192.1<br>Secondary 192.1<br>Tertiary                       | 68.101.3                             |         |          |
| Trusted Interface (to protected netwo                                      | rk)                       |        | Untrusted Int | erface (to managed i                                                 | network)                             |         |          |
| IP Address 192.168.3<br>Subnet Mask 255.255.3<br>Default Gateway 192.168.3 | 100.1<br>255.0<br>100.250 |        | × D           | * IP Address 192.10<br>* Subnet Mask 255.29<br>efault Gateway 192.10 | 58.102.254<br>55.255.0<br>58.102.254 |         |          |
| Set Management VLAN  ID 0                                                  |                           |        | Set Manage    | ment VLAN                                                            |                                      |         |          |
| Save                                                                       |                           |        |               |                                                                      |                                      |         |          |

### Configuratie implementatiemodus:

| Deployment Nodes List > wrise-ipep-1 |                         |                            |            |                 |                 |               |         |         |  |  |
|--------------------------------------|-------------------------|----------------------------|------------|-----------------|-----------------|---------------|---------|---------|--|--|
| Edit Node                            |                         |                            |            |                 |                 |               |         |         |  |  |
|                                      |                         |                            |            |                 |                 |               |         |         |  |  |
| General Settin                       | gs Basic Information    | Deployment Modes           | Filters    | Radius Config   | Managed Subnets | Static Routes | Logging | Falover |  |  |
| Node Name                            | v-ise-ipep-1            |                            |            |                 |                 |               |         |         |  |  |
| * Configurat                         | ion changes in this tal | o will result in both acti | ve and sta | andby nodes rel | boot.           |               |         |         |  |  |
| O Ma                                 | intenance Mode 💿 I      | Routed Mode 🔵 Bridg        | ed Mode    |                 |                 |               |         |         |  |  |
| Save Res                             | it ]                    |                            |            |                 |                 |               |         |         |  |  |
|                                      |                         |                            |            |                 |                 |               |         |         |  |  |
| Save                                 | nt                      |                            |            |                 |                 |               |         |         |  |  |

Configuratie filters:

| Deployment | t Nodes List > v | rise ipep 1       |                  |        |               |                 |               |         |          |    |
|------------|------------------|-------------------|------------------|--------|---------------|-----------------|---------------|---------|----------|----|
| Edit N     | ode              |                   |                  |        |               |                 |               |         |          |    |
|            |                  |                   |                  |        |               |                 |               |         |          |    |
| Genera     | Settings         | Basic Information | Deployment Modes | Fiters | Radius Config | Managed Subnets | Static Routes | Logging | Fallover |    |
| Node N     | ame w-ise-       | ipep-1            |                  |        |               |                 |               |         |          |    |
| MAC R      | Iters            |                   |                  |        |               |                 |               |         |          |    |
|            | * MAC Ad         | dress             | IP Address       |        | Description   |                 |               |         |          |    |
|            |                  |                   | 11               |        |               |                 |               |         |          | ÷. |
|            |                  |                   |                  |        |               |                 |               |         |          |    |
| Subne      | t Filters        |                   |                  |        |               |                 |               |         |          |    |
| L          | * Subnet /       | Address           | * Subnet Mask    |        | Description   |                 |               |         |          |    |
| 8          | 192,168,1        | 102.253           | 255.255.255.255  |        | ASA           |                 |               |         |          | ®  |
| Save       | Reset            |                   |                  |        |               |                 |               |         |          |    |
|            | (                |                   |                  |        |               |                 |               |         |          |    |
|            |                  |                   |                  |        |               |                 |               |         |          |    |

### Configuratie straal:

| Deployment Nodes List + w-ise-ipeg-1   |                                    |                        |                   |                                                      |            |
|----------------------------------------|------------------------------------|------------------------|-------------------|------------------------------------------------------|------------|
| Edit Node                              |                                    |                        |                   |                                                      |            |
|                                        |                                    |                        |                   |                                                      |            |
| General Settings Basic Information Dep | ployment Modes Filters Radius Co   | Infii) Nanaged Subnets | Static Routes     | Logging Falover                                      |            |
| Node Name w-ise-ipep-1                 |                                    |                        |                   |                                                      |            |
| Radius Configuration                   |                                    |                        |                   |                                                      |            |
| Server Configuration                   |                                    |                        |                   |                                                      |            |
| * IP Address * Shared Secret           | * Timeout(in * Retries<br>seconds) | Description            | Enable<br>KeyWrap | <ul> <li>Authentication</li> <li>Settings</li> </ul> |            |
| 192.168.101.1                          | 5 3                                | ISE ADM                |                   | ¢                                                    | @ <b>.</b> |
| Client Configuration                   |                                    |                        |                   |                                                      |            |
| * IP Address * Shared Secret           | " Timeout(in " Retries seconds)    | Description            | Enable<br>KeyWrap | * Authentication<br>Settings                         |            |
| 192.168.102.253                        | 5 3                                | ASA                    |                   | ¢                                                    | ŵ.         |
| Save Resol                             |                                    |                        |                   |                                                      |            |

### Statische routes:

| Deployment Nodes List > v | w-ise-ipep-1             |                  |               |               |                 |               |         |         |    |
|---------------------------|--------------------------|------------------|---------------|---------------|-----------------|---------------|---------|---------|----|
| Edit Node                 |                          |                  |               |               |                 |               |         |         |    |
|                           |                          |                  |               |               |                 |               |         |         |    |
| General Settings          | <b>Basic Information</b> | Deployment Modes | Filters       | Radius Config | Managed Subnets | Static Routes | Logging | Falover |    |
| Node Name wrise           | -ipep-1                  |                  |               |               |                 |               |         |         |    |
| Static Routes             |                          |                  |               |               |                 |               |         |         |    |
| * Subnet Addr             | ress * Subr              | net Mask         | * Interface 1 | ype Default ( | Gateway I       | Description   |         |         |    |
| 192.168.5.0               | 255.2                    | 255.255.0        | Untrusted     | * 192.16      | 58.102.253      |               |         |         | ĝ. |
| Save Reset                |                          |                  |               |               |                 |               |         |         |    |

Vastlegging:

| Seployment Nodes Lit > whise tipep-1 |                     |                  |         |               |                 |               |         |          |  |
|--------------------------------------|---------------------|------------------|---------|---------------|-----------------|---------------|---------|----------|--|
| Edit Node                            |                     |                  |         |               |                 |               |         |          |  |
| General Settings                     | Basic Information   | Deployment Modes | Filters | Radius Config | Managed Subnets | Static Routes | Logging | Fallover |  |
| Node Name w-ise-                     | ipep-1              |                  |         |               |                 |               |         |          |  |
| Logging                              |                     |                  |         |               |                 |               |         |          |  |
| * [                                  | P Address 192.168.1 | 101.1            |         |               |                 |               |         |          |  |
|                                      | * Port 20514        |                  |         |               |                 |               |         |          |  |
|                                      |                     |                  |         |               |                 |               |         |          |  |
| Sava Reset                           |                     |                  |         |               |                 |               |         |          |  |

## Configuratie van verificatie en opslag

Er zijn drie postuur-staten:

- Onbekend: Posture is nog niet gemaakt
- Conforme: Post wordt gemaakt en het systeem is compatibel
- Niet-conforme: Er wordt een wachttijd gemaakt, maar het systeem heeft ten minste één controle gefaald

Nu moeten de vergunningsprofielen worden gecreëerd (dit zijn inline autorisatieprofielen: Dit zal de eigenschap ipep-auz=True in Cisco (aav-paar) toevoegen die voor de verschillende case zal worden gebruikt.

Vaak keert het Onbekende profiel de herdirect URL (plaatsontdekking) terug die het verkeer van de gebruiker aan ISE door zal sturen en zal vragen om de NAC Agent te installeren. Als de NAC Agent al geïnstalleerd is, zal deze zijn HTTP Discovery- aanvraag aan ISE kunnen doorsturen.

In dit profiel wordt een ACL gebruikt die HTTP-verkeer naar ISE en DNS ten minste toestaat.

De conforme en niet-conforme profielen retourneren doorgaans een downloadbare ACLtoegangsapparaat om netwerktoegang te verlenen op basis van het gebruikersprofiel. Het nietconforme profiel kan de gebruikers toegang geven tot een webserver om bijvoorbeeld een antivirus te downloaden of beperkte netwerktoegang te verlenen.

In dit voorbeeld worden de profielen Onbekend en Complient gemaakt, en wordt de aanwezigheid van notepad.exe gecontroleerd als vereisten.

### Configuratie van beveiligingsprofielen

Het eerste wat u moet doen is het maken van de downloadbare ACL's (dACL's) en profielen:

**Opmerking:** Dit is niet verplicht om de dACL-naam te hebben die bij de profielnaam hoort.

- conformeACL: ipep onbekendRegistratieprofiel: ipep onbekend
- niet-conformeACL: ipep-niet-conformeRegistratieprofiel: ipep-niet-conforme **Onbekende dACL**:

| Downloadable ACL List : | Downloadable ACL List > ipep-unknown                         |  |  |  |  |  |  |  |  |
|-------------------------|--------------------------------------------------------------|--|--|--|--|--|--|--|--|
| Downloadable A          | Downloadable ACL                                             |  |  |  |  |  |  |  |  |
| * Name                  | ipep-unknown                                                 |  |  |  |  |  |  |  |  |
| Description             |                                                              |  |  |  |  |  |  |  |  |
|                         |                                                              |  |  |  |  |  |  |  |  |
|                         |                                                              |  |  |  |  |  |  |  |  |
| * DACL Content          | deny tcp any any eq 80                                       |  |  |  |  |  |  |  |  |
|                         | permit ip any nost 192.168.101.1<br>permit udp any any eq 53 |  |  |  |  |  |  |  |  |
|                         | Farrier and and and an                                       |  |  |  |  |  |  |  |  |
|                         |                                                              |  |  |  |  |  |  |  |  |
|                         |                                                              |  |  |  |  |  |  |  |  |

### Onbekend profiel:

| Inline Posture Nod<br>Inline Postur           | e Profiles » ipep-unknown<br>re Node Profile                                                                            |     |
|-----------------------------------------------|----------------------------------------------------------------------------------------------------|-----|
| *Narr                                         | ipep-unknown                                                                                                    |     |
| Descriptio                                    | in                                                                                                    | .:: |
| * DACL Nam                                    | ie ipep-unknown +                                                                                                    |     |
| URL Redire                                    | a IZI                                                                                                    |     |
| <ul> <li>Attributes</li> </ul>                | Details                                                                                                    |     |
| cisco-av-pair<br>DACL = ipep<br>cisco-av-pair | = ipep-authz=true<br>-unknown<br>= url-redirect=https://ip:port/guestportal/gateway?sessionId=SessionIdValue&action=cpp |     |

Voldoende dACL:

| Downloadable ACL List > PERMIT_ALL_TRAFFIC Downloadable ACL |                    |  |  |  |  |  |  |
|-------------------------------------------------------------|--------------------|--|--|--|--|--|--|
| * Name                                                      | PERMIT ALL TRAFFIC |  |  |  |  |  |  |
| Description                                                 | Allow all Traffic  |  |  |  |  |  |  |
| * DACL Content                                              | permit ip any any  |  |  |  |  |  |  |

#### Voldoende profiel:

| Inline Posture Node Profiles > ipep-compliant                |  |  |  |  |  |  |  |  |
|--------------------------------------------------------------|--|--|--|--|--|--|--|--|
| Inline Posture Node Profile                                  |  |  |  |  |  |  |  |  |
| * Name ipep-compliant                                        |  |  |  |  |  |  |  |  |
| Description                                                  |  |  |  |  |  |  |  |  |
| * DACL Name PERMIT_ALL_TRAFFIC -                             |  |  |  |  |  |  |  |  |
| <ul> <li>Attributes Details</li> </ul>                       |  |  |  |  |  |  |  |  |
| cisco-av-pair = ipep-authz=true<br>DACL = PERMIT_ALL_TRAFFIC |  |  |  |  |  |  |  |  |
|                                                              |  |  |  |  |  |  |  |  |
| Save Reset                                                   |  |  |  |  |  |  |  |  |

### Configuratie van autorisatie

Nu het profiel is gemaakt, moet u het Radius-verzoek van de iPEP benaderen en de juiste profielen toepassen. De iPEP ISE's zijn gedefinieerd met een speciaal hulpmiddeltype dat in de machtigingsregels zal worden gebruikt:

NAD's:

| Ne | twork Devices           |                  |                      |                  |                                          |
|----|-------------------------|------------------|----------------------|------------------|------------------------------------------|
| ,  | Colt - Add Buckete      | inport @tsport - | Generate PAC XOelete |                  |                                          |
|    | Name -                  | IP/Mask          | Location             | Туре             | Description                              |
|    | c3560                   | 192.168.50.5/32  | All Locations        | All Device Types |                                          |
|    | InlinePostureNode-192-1 | 192.168.100.1/32 | All Locations        | ISE#PEP ISE      | System generated network device for Inli |
|    | IninePostureNode-192-1  | 192.168.100.2/32 | All Locations        | ISE#PEP ISE      | System generated network device for Ini  |
|    | w-5508-2                | 192.168.2.50/32  | All Locations        | All Device Types | 192.168.2.50                             |

### Authorization:

| Authorization Policy Define the Authorization Policy by configuring rules based on identity groups and/or other conditions. Drag and drop rules to change the order. First Matched Rule Applies |            |                    |   |                                                                                                    |      |                |  |  |
|----------------------------------------------------------------------------------------------------|------------|--------------------|---|----------------------------------------------------------------------------------------------------|------|----------------|--|--|
| Exc                                                                                                    | ceptions ( | 0)                 |   |                                                                                                    |      |                |  |  |
|                                                                                                    | Status     | Rule Name          |   | Conditions (identity groups and other conditions)                                                                                                  |      | Permissions    |  |  |
|                                                                                                    | 2          | PEP-VPN-unknown    | ŕ | (Radius:NAS-Port-Type EQUALS Virtual AND Session:PostureStatus<br>EQUALS Unknown AND DEVICE:Device Type EQUALS All Device<br>Types#ISE#IPEP ISE )  | then | ipep-unknown   |  |  |
|                                                                                                    | 2          | IPEP-VPN-Compliant | ŕ | (Radius:NAS-Port-Type EQUALS Virtual AND DEVICE:Device Type<br>EQUALS All Device Types#ISE#IPEP ISE AND Session:PostureStatus<br>EQUALS Complant ) | then | ipep-compliant |  |  |

**N.B.:** Als de agent niet op de machine is geïnstalleerd, kunt u regels voor clientprovisioning definiëren.

## **Resultaat**

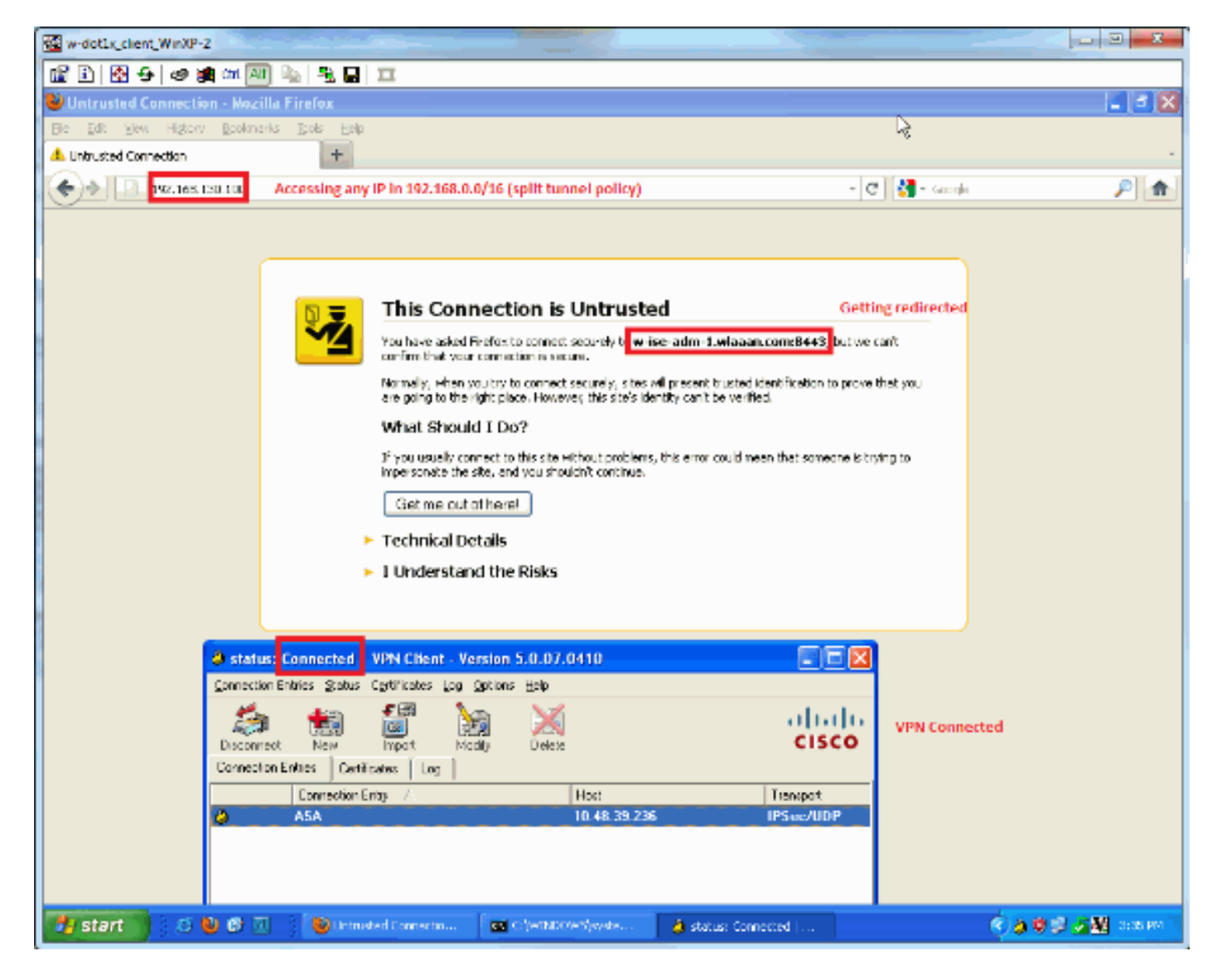

U wordt gevraagd de agent te installeren (in dit voorbeeld is de instelling van de client al ingesteld):

| 🚾 w-dot1x_client_WinXP-2                                                                                                    |                                                  | 9 8      |
|----------------------------------------------------------------------------------------------------|--------------------------------------------------|----------|
| 🛍 🗈 🔗 🗢 🗃 🛲 🏧 🐁 📲 🎞                                                                                                    |                                                  |          |
| 😂 ISE Agent Downloader - Mozilla Firefox                                                                                                    | N                                                | 🛛        |
| Bie Edit Yew Higtory Bookmanks Ipols Help                                                                                                    |                                                  |          |
| ESE Agent Downloader +                                                                                                    |                                                  | *        |
| 🔦 👁 📘 🗋 vlasen.com - https://www.dowlasean.com/2413/authjonnen.oning/walasta                                                                                                    | 🚖 + 🗷 🖁 + Gacoph                                 | P 🛖      |
|                                                                                                    |                                                  |          |
| Cisco Identity Services Engine Network Security Notice                                                                                                    |                                                  |          |
| Access to this network is protected by Cisco ISE agent software. Please use the agent to access the                                                                                                    | he network.                                      |          |
| Once the agent has been installed and verifies the compliance of your system, you can enter the p                                                                                                    | estination URL to access desired network         |          |
| resources.                                                                                                    |                                                  |          |
| Cickto install agent More Information                                                                                                    |                                                  |          |
|                                                                                                    |                                                  |          |
|                                                                                                    |                                                  |          |
|                                                                                                    |                                                  |          |
|                                                                                                    |                                                  |          |
|                                                                                                    | © 2010-2011 Cisco Systems, Inc. All rights reser | rved.    |
|                                                                                                    |                                                  |          |
|                                                                                                    |                                                  |          |
|                                                                                                    |                                                  |          |
|                                                                                                    |                                                  |          |
|                                                                                                    |                                                  |          |
|                                                                                                    |                                                  |          |
|                                                                                                    |                                                  |          |
|                                                                                                    |                                                  |          |
|                                                                                                    |                                                  |          |
|                                                                                                    |                                                  |          |
|                                                                                                    |                                                  |          |
|                                                                                                    |                                                  |          |
|                                                                                                    |                                                  | - non ne |
| Start Start Constant Start Constant | · · · · · · · · · · · · · · · · · · ·            | 10.14104 |

#### Een deel van de productie in deze fase:

#### ciscoasa# show vpn-sessiondb remote

| Session Type:   | - | IPsec                |    |              |   |              |  |
|-----------------|---|----------------------|----|--------------|---|--------------|--|
| Username        | : | cisco                | I  | index        | : | 26           |  |
| Assigned IP     | : | 192.168.5.2          | P  | Public IP    | : | 10.48.39.134 |  |
| Protocol        | : | IKE IPsec            |    |              |   |              |  |
| License         | : | IPsec                |    |              |   |              |  |
| Encryption      | : | AES128               | H  | lashing      | : | SHA1         |  |
| Bytes Tx        | : | 143862               | В  | Bytes Rx     | : | 30628        |  |
| Group Policy    | : | DfltGrpPolicy        | Т  | Cunnel Group | : | cisco        |  |
| Login Time      | : | 13:43:55 UTC Mon May | 14 | 2012         |   |              |  |
| Duration        | : | 0h:09m:37s           |    |              |   |              |  |
| Inactivity      | : | 0h:00m:00s           |    |              |   |              |  |
| NAC Result      | : | Unknown              |    |              |   |              |  |
| VLAN Mapping    | : | N/A                  | V  | 'LAN         | : | none         |  |
| En van de iPEP: |   |                      |    |              |   |              |  |

w-ise-ipep-1/admin# show pep table session

Current Sessions (IP, MAC(if available), Profile ID, VLAN (if any)): 192.168.5.2 00:00:00:00:00 2 0 w-ise-ipep-1/admin# show pep table accesslist normal #ACSACL#-IP-ipep-unknown-4fb10ac2: deny tcp any host 192.168.101.1 eq 80 deny tcp any host 192.168.101.1 eq 443 permit ip any host 192.168.101.1 permit udp any any eq 53

#### Nadat de agent is gedownload en geïnstalleerd:

De agent dient automatisch de ISE te detecteren en de beoordeling van de positie uit te voeren (ervan uitgaande dat u de regels voor de houding al hebt gedefinieerd, wat een ander onderwerp is). In dit voorbeeld is de opstelling succesvol, en dit lijkt:

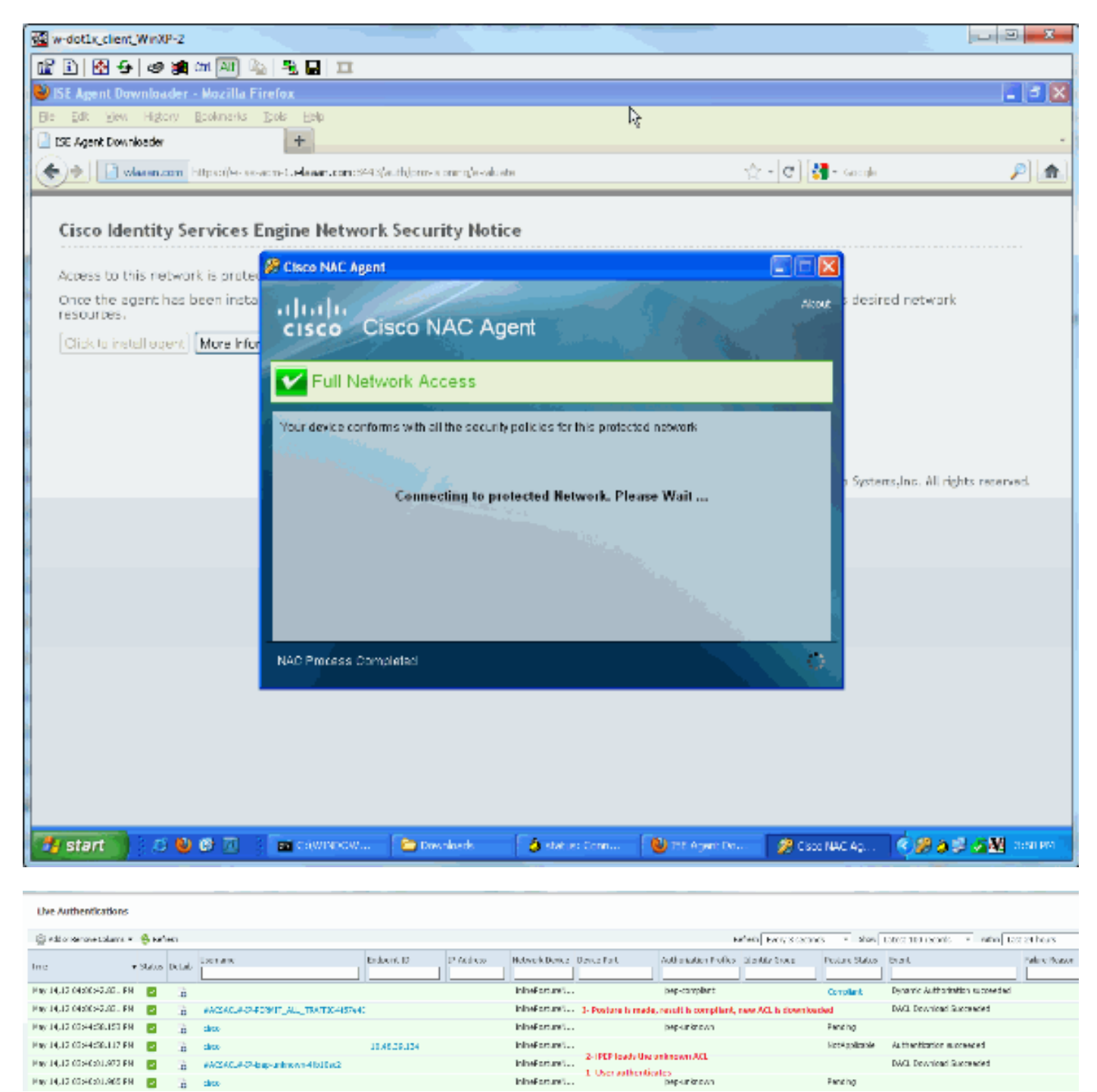

**Opmerking:** het bovenstaande screenshot bevat twee authenticaties. Maar omdat het iPEP-vak de ACL's caches geeft, wordt het niet elke keer gedownload.

Op de iPEP:

w-ise-ipep-1/admin# show pep table session

Current Sessions (IP, MAC(if available), Profile ID, VLAN (if any)): 192.168.5.2 00:00:00:00:00 3 0 w-ise-ipep-1/admin# show pep table accesslist normal #ACSACL#-IP-PERMIT\_ALL\_TRAFFIC-4f57e406: permit ip any any

#ACSACL#-IP-ipep-unknown-4fb10ac2: deny tcp any host 192.168.101.1 eq 80 deny tcp any host 192.168.101.1 eq 443 permit ip any host 192.168.101.1 permit udp any any eq 53 w-ise-ipep-1/admin#

## **Gerelateerde informatie**

• Technische ondersteuning en documentatie - Cisco Systems